# **Grid Tie Solar Inverter**

# **EnerSolis Series**

ES 6000 ES 8000 ES 10000 ES 12000 Three-Phase , 6 / 8 / 10 /12 kW User's Manual

# Contents

| 1  | Forewo   | ord                                      | 2  |
|----|----------|------------------------------------------|----|
| 2  | IMPOF    | RTANT SAFETY INSTRUCTIONS                | 3  |
| 3  | Overvi   | ew                                       | 6  |
|    | 3.1      | External dimensions                      | 6  |
|    | 3.2      | External features                        | 7  |
| 4  | Installa | ition                                    | 8  |
|    | 4.1      | Unpacking                                | 8  |
|    | 4.2      | Installation requirements                | 9  |
|    | 4.3      | Mounting the unit                        |    |
|    | 4.4      | Electrical installation                  | 14 |
| 5  | Front c  | lisplay panel                            | 21 |
| 6  | Starting | g the inverter                           | 23 |
|    | 6.1      | Start-up and operation test              | 23 |
|    | 6.2      | Checking values measured by the inverter | 25 |
|    | 6.3      | Inverter status indicators               |    |
| 7  | Comm     | unication interfaces                     |    |
|    | 7.1      | Standard communication interfaces        |    |
|    | 7.2      | Optional communication card              | 32 |
| 8  | Remot    | ely Communication                        |    |
| 9  | Inverte  | r status diagnostics and repair          |    |
| 10 | Specifi  | cations                                  | 41 |
| 11 | Contac   | st                                       | 43 |

## **1** Foreword

Thank you for purchasing the EnerSolis ES 6000(ES 8000/ES 10000/ES 12000) Grid Tie Solar Inverter. Many years of experience in the design of power devices have gone into the construction of this device. We hope that it will give your solar power system many years of trouble-free operation. However, the inverter is a complex electronic system which is confronted with a wide variety of local conditions, so if questions arise or a malfunction occurs do not hesitate to call your specialized dealer for assistance.

Please read this user's guide carefully to familiarize yourself with the device, paying special attention to the information on installing and commissioning the device.

# **2 IMPORTANT SAFETY INSTRUCTIONS**

#### ■General

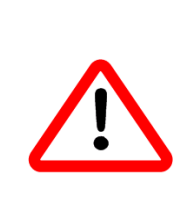

Warning! Incorrect operation and work performed incorrectly can cause damage and serious injury! Only qualified staff are authorized to install your inverter, and only within the scope of the respective technical regulations. Do not start operation or carry out maintenance work before you have read the chapter "Safety Regulations"!

 This manual contains important instructions for the ES 6000(ES 8000/ES 10000/ES 12000) that must be followed during installation and maintenance of the inverter.

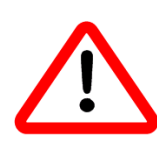

Warning! These servicing instructions are for use by qualified personnel only. To reduce the risk of electric shock, do not perform any servicing other than that specified in the operating instructions unless you are qualified to do so.

### ∎Housing

- Only qualified installers are authorized to open the connection area. Do not open the connection area when the inverter is connected to power.
- Only well-trained service staff may open the upper portion (power stage) of the inverter, and only when it is not connected to power.

# ∎Warning

Below warning symbols are described according to related sections:

| Symbol      | Description                                                                 |
|-------------|-----------------------------------------------------------------------------|
| 4           | Caution, risk of electric shock !                                           |
| $\bigwedge$ | Caution, risk of danger !                                                   |
| Λ           | Caution , hot surface !                                                     |
| <u></u>     | The PV inverter surface temperature of the casing can exceed <b>+70 ℃</b> . |
| 2min30S     | Caution, risk of electric shock<br>Energy storage timed discharge !         |
| Ĩ           | Refer to the operating instructions !                                       |

# ∎Repair

Only well-trained service staff are authorized to carry out repairs to the inverter.

# ■Solar panels

Before connecting the solar panels (also called *photovoltaic* (*PV*) modules), you must check whether the voltage parameters specified in the manufacturer's data correspond with the actual parameters. When checking the voltage please take into account that solar modules supply a higher no-load voltage when temperature is low and sunlight level remains unchanged. At 4 F(-20 C) the open-circuit voltage of the PV modules must never exceed 1,000 V. The data sheet of the solar module will include the temperature factors applicable for ascertaining the theoretical open-circuit voltage at 4 F(-20 C). If the solar modules exceed an open-circuit voltage of 1,000 V the PV inverter might be damaged, which will void the warranty.

The PV inverter includes a residual current monitoring unit (RCMU) according to VDE0126-1-1. This device measures the ground current of the PV array and prevents the inverter from feeding the grid in case of a ground fault.

# Grid connection

Only appropriately licensed contractors are authorized to connect the PV inverter to the grid. Consult your local authorities for specific requirements. Before connecting the PV inverter to the grid, permission for the connection must be granted by the utility company.

## **3 Overview**

#### 3.1 External dimensions

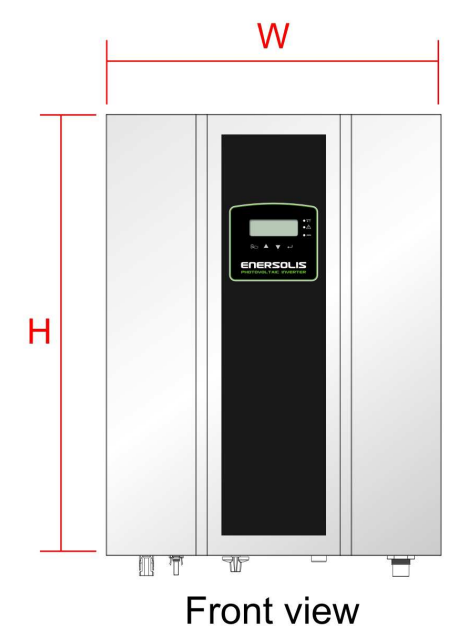

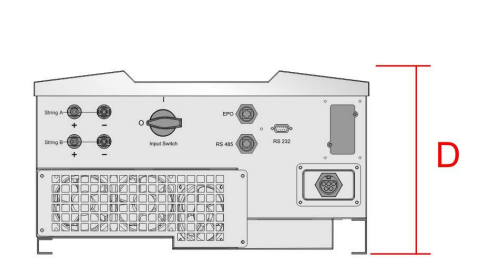

Bottom view

| Model<br>number<br>Dimensions (mm) | ES 6000 | ES 8000 | ES 10000 | ES 12000 |
|------------------------------------|---------|---------|----------|----------|
| W                                  | 451     | 451     | 451      | 451      |
| Н                                  | 595     | 595     | 595      | 595      |
| D                                  | 247     | 247     | 247      | 247      |

3.2 External features

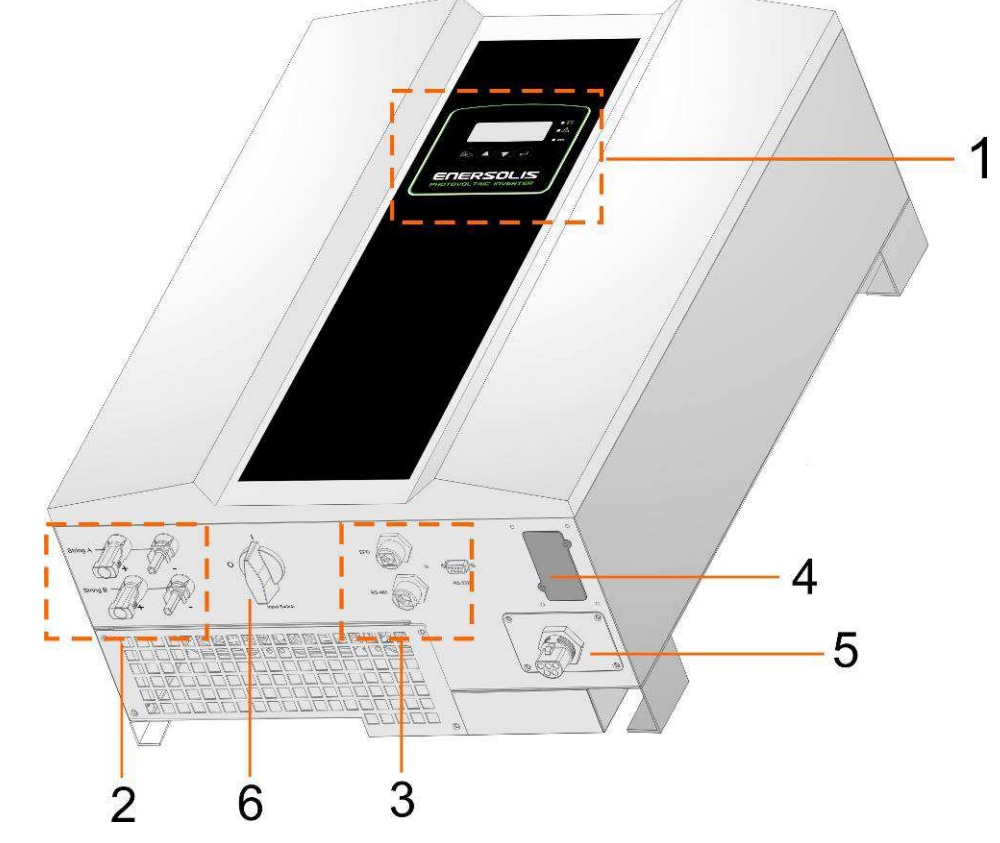

- 1. LCD and LED display: Shows operation information and status.
- 2. Solar array input: plug-and-play connectors for the solar modules
- 3. Standard communication ports: EPO, RS-232, and RS-485
- 4. Optional communication slot: USB, RS-485, Dry-Contact, TCP/IP, or WiFi  $\circ$
- 5. AC output terminal: AC output for the utility supply
- 6. DC input switch: switches the PV string inputs on and off

# **4** Installation

**Warning:** Be sure to read the safety instructions on pages 3 and 4 before installing the PV inverter.

# 4.1 Unpacking

Inspect the PV inverter upon receipt. The packaging is robust, but accidents and damage may still occur during shipment. Notify the forwarder and dealer if there is damage.

The packaging is recyclable and reusable.

After removing the inverter from the carton check for the following standard package contents, in addition to the inverter itself.

- ✓ accessories set (cover, PV connector)
- ✓ CD-ROM
- ✓ A wall mount kit set (backrest and backplane positioning paper)

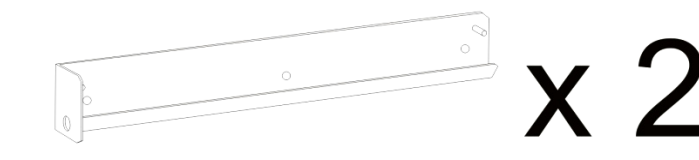

#### 4.2 Installation requirements

The PV inverter is heavy. Take this weight into account when choosing the installation site and method of installation.

To ensure proper operation and long operating life, position the inverter according to the following requirements:

(1) ES 6000(ES 8000/ES 10000/ES 12000) are designed to comply with Index of Protection class 65, which allows units to be installed in outdoor and wet environment . The PV inverter is designed for outdoor installation. It should be installed in a place here it is not exposed to direct sunlight. The yield of the PV system may be reduced at increased

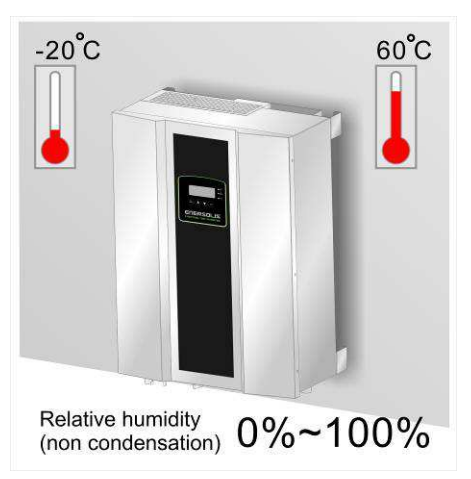

FFF

41kg

ambient temperatures or when installed in poorly ventilated and warm indoor locations. We recommend an ambient temperature range of -20C to +60 C .

(2) The PV inverter is designed to be mounted on a vertical wall. If installing the

unit outdoors make sure that it is not slanting forward.

We advise against installing the unit in a horizontal position outdoors.

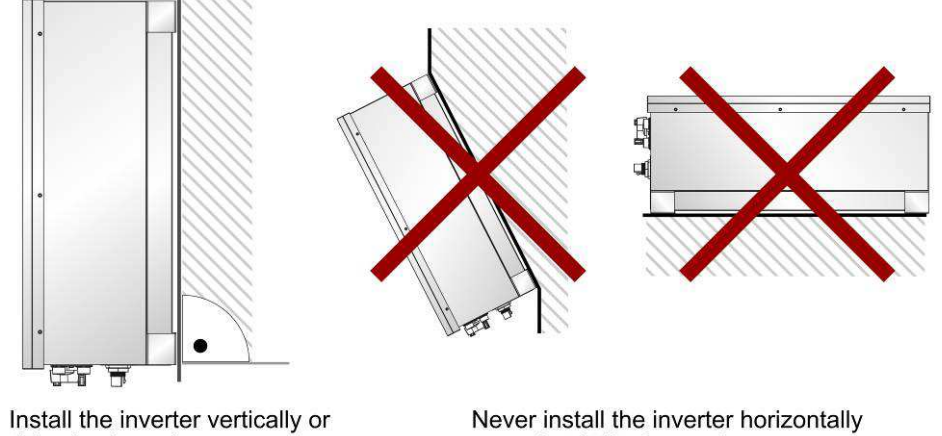

tilting backward.

or so that it tilts forward.

(3) When choosing the installation site ensure that there is enough space for heat dissipation. Under normal conditions the following clearance guidelines should be applied:

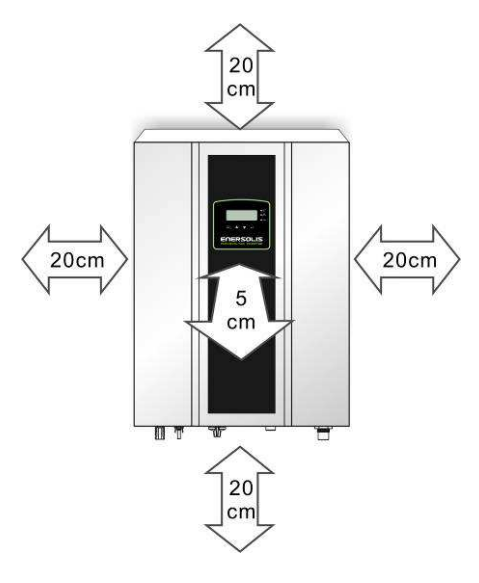

#### 4.3 Mounting the unit

For vertical installation and installation on solid concrete or block walls, when selecting the mounting hardware be sure to take into account the weight of the PV inverter.

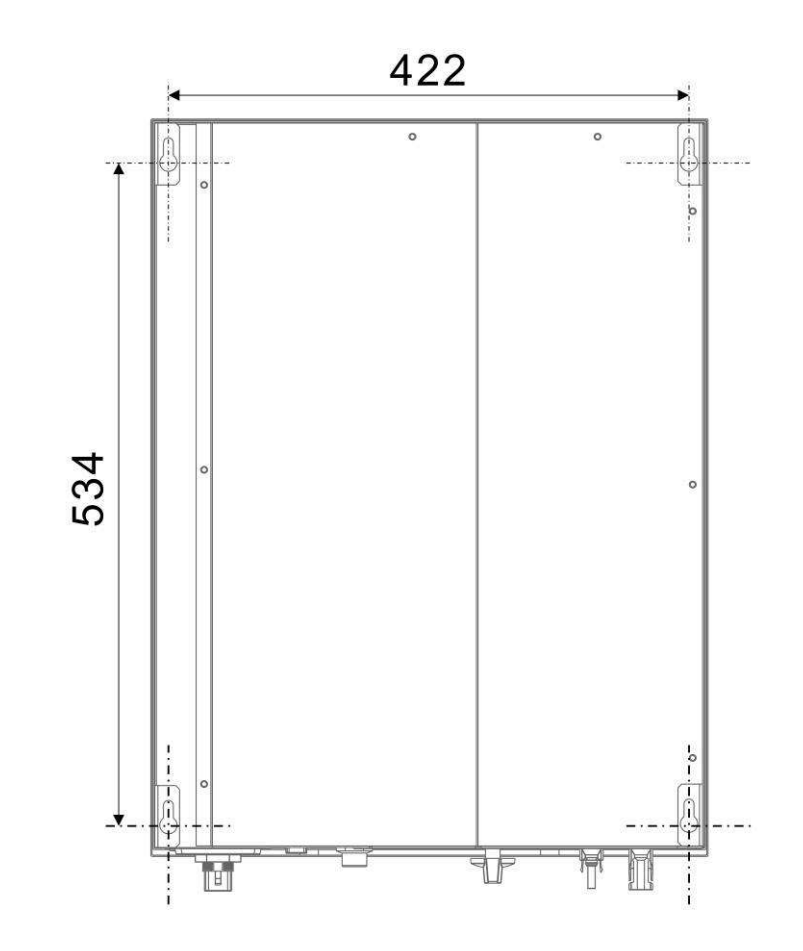

The procedure for mounting the inverter is described on the following page.

#### 4.3.1 Using the mounting bracket

#### Method I: Use the backplane to fix the unit

Step 1. Put the backplane position paper on the intended spot of the wall.

Drill holes based on the diameter of the backplane to fix holes. Finally

, fix the backplane on the wall.

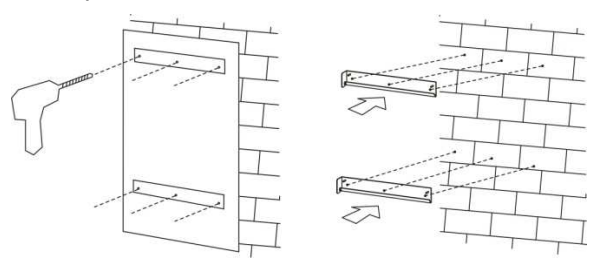

Step 2. Screw the nut on the sleeve without fastening.

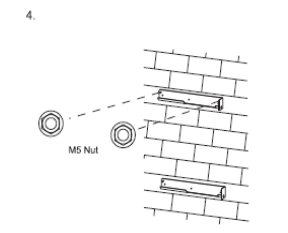

Step 3. Hang the PV inverter on the backplane. Make sure that it holds the

inverter unit firm and securelyFinally, fastening the nut.

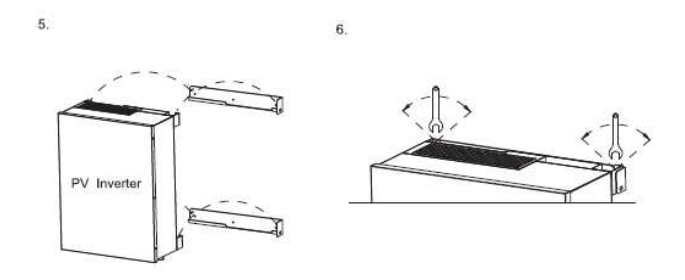

#### Method II: Use screws to fix the unit

Step 1. Mark the positions to drill the holes and setting screw.

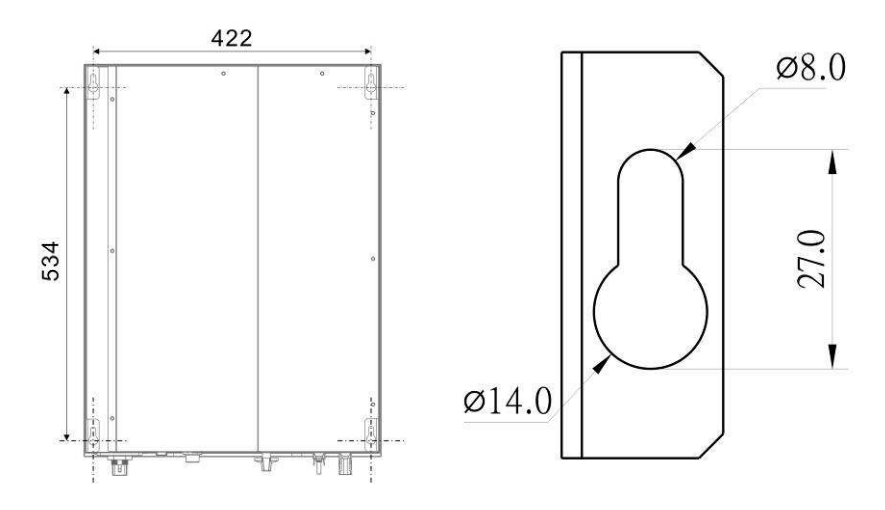

#### Step 2. Hang the PV inverter on the wall that it cannot be moved sideways.

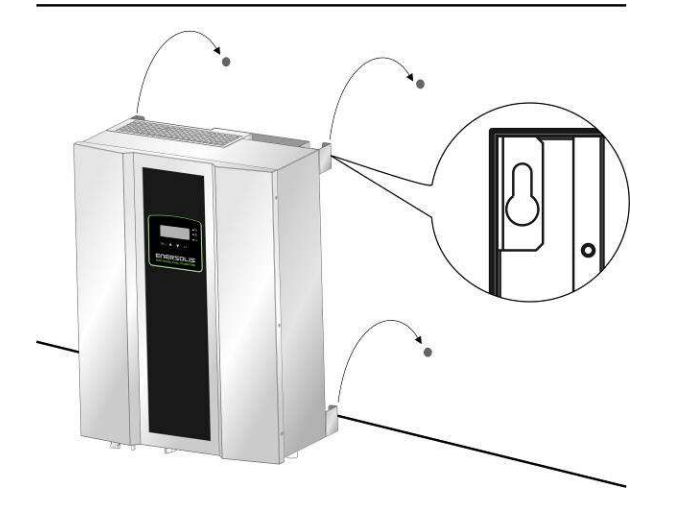

Step 3. Make sure that the PV inverter is positioned securely on the bracket.

#### 4.4 Electrical installation

# Caution ! Risk of electric shock !

- Make sure the AC breaker or switch installed between the PV Inverter and the grid (AC Utility).
  - Note : Please use Ue: 690Vac / le:25A circuit breaker.
- Make sure the DC breaker or switch installed between the PV Inverter and the PV array.

Note : Please use Ue: 1000Vdc / le:25A circuit breaker.

- When working on the PV inverter, disconnect the AC breaker or switch and DC breaker or switch.
- Make sure that the AC breaker or switch and DC breaker or switch cannot be unintentionally closed during installation and commissioning works.

The electrical connections for the PV inverter are shown in Figure 1.

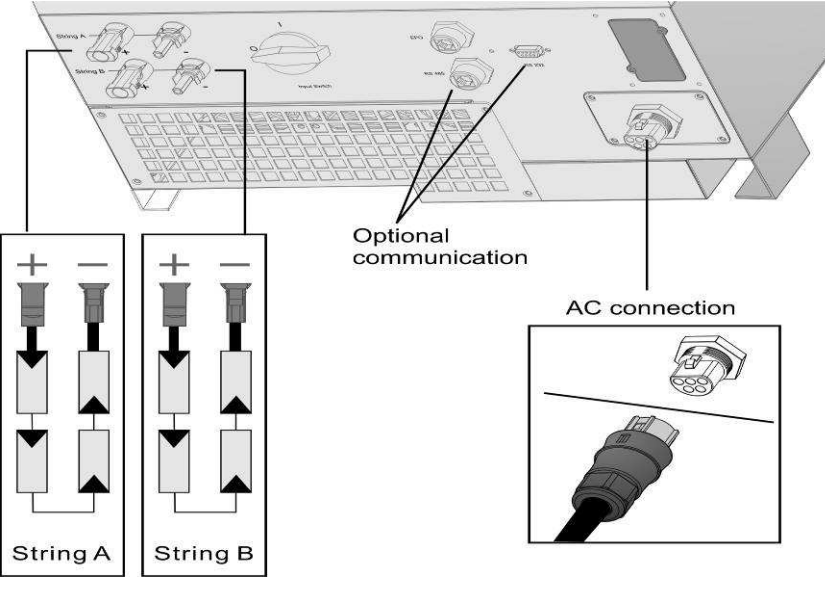

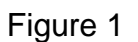

# 4.4.1 Connecting to the grid (AC utility)

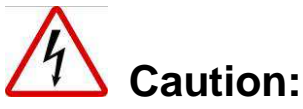

# Before connecting to Grid(AC utility),please install a separate circuit breaker between inverter and Grid

To connect the AC power cable proceed as follows:

- Step 1. Measure the grid's (i.e., the utility's) voltage and frequency. The voltage and frequency of the inverter are set at the factory to match the utility in the country where the product will be delivered.
- Step 2 .Before wiring the PV inverter ensure that the main breaker in the primary utility breaker box is switched OFF. Switch this breaker ON only after all wiring is completed as instructed below.
- Step 3 .Remove the screws that secure the wire terminal cover, and carefully remove the cover. Alternatively, remove the connector as shown in Figure 2.

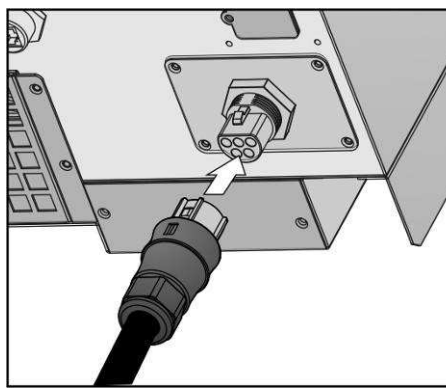

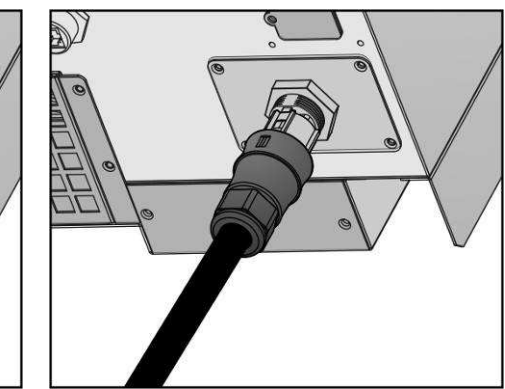

Figure 2

Step 4. Insert the utility cable through the cable gland. Connect the wires to the

terminal block as shown in Figure 3.

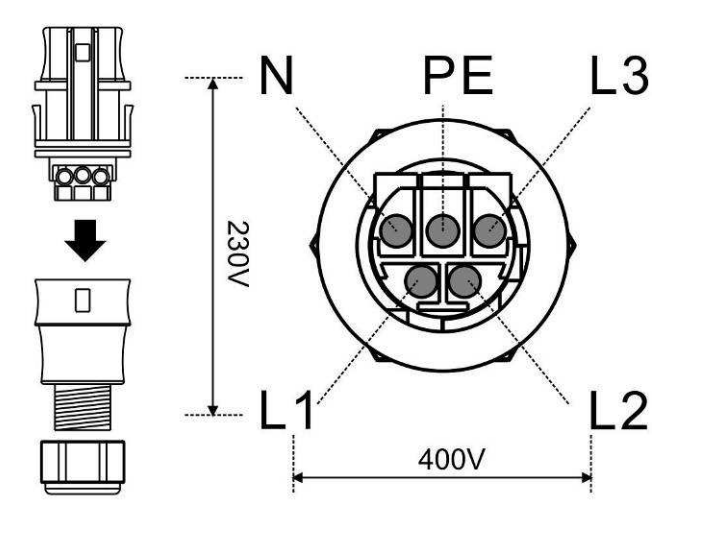

Figure 3

Step 5. Reattach the cover, and evenly tighten the four screws.

Warning: To prevent risk off electric shock ensure that the ground (PE) wire is properly earthed before operating the PV inverter.

Suggested AC cable width

| Model    | Area (mm <sup>2</sup> ) | AWG no. |
|----------|-------------------------|---------|
| ES 6000  | > 2.1                   | < 14    |
| ES 8000  | > 2.1                   | < 14    |
| ES 10000 | > 3.5                   | < 12    |
| ES 12000 | >3.5                    | <12     |

#### 4.4.2 Status identification of the DC input switch

Before operating the DC input switch, make sure of status identification as below instructions .

Turn the DC switch 90° to the **on** position (position **I**) shown in Figure 4 Turn the DC switch 180° to the **off** position (position **0**). shown in Figure 5

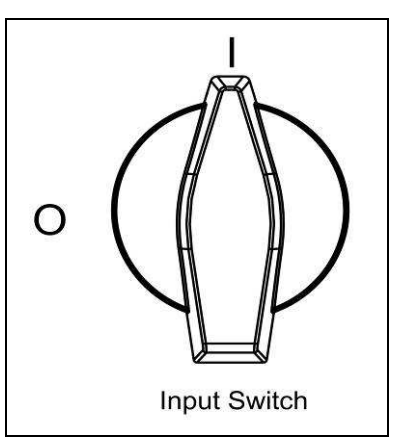

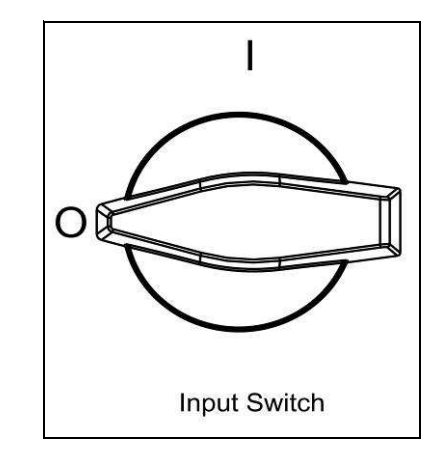

Figure 4

Figure 5

#### 4.4.3 Connecting the PV array (DC)

#### 4.4.3.1 PV array requirements

The ES 6000(ES 8000/ES 10000/ES 12000) PV inverter is designed to be connected to an array of up to two PV strings. The two PV strings can contain different numbers of PV modules.

#### 4.4.3.2 Wiring to the PV array

The PV inverter is equipped with PV quick connects for connecting up to two PV strings as shown in Figure 6.

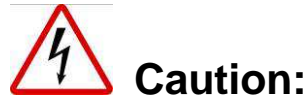

Before connecting to PV modules, please install a separate circuit breaker between PV inverter and PV modules.

#### **PV Quick Connects**

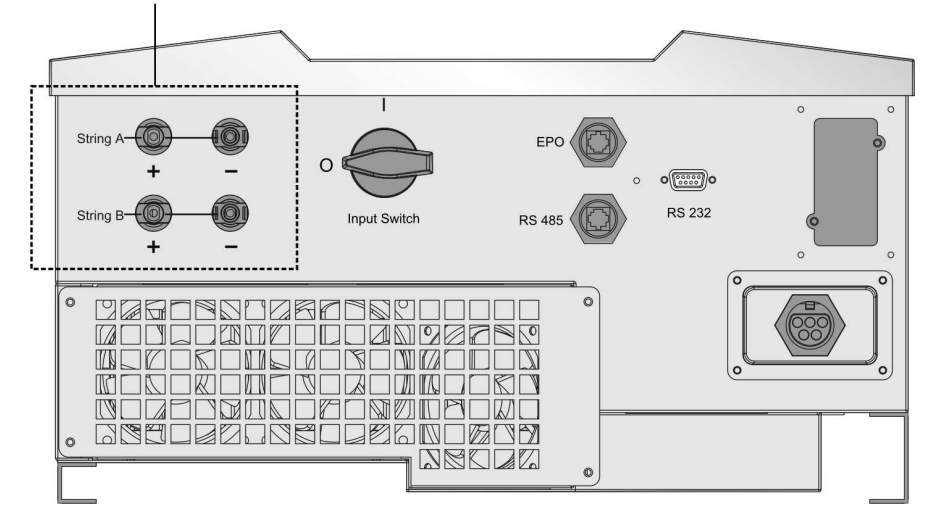

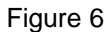

When matching PV strings to the PV inverter, to determine the number of panels required in each PV string (panels connected in series), you must ensure that the following three requirements are met:

- To avoid damage to the inverter make sure that the maximum open circuit voltage (Voc) of each PV string is less than 1,000 VDC under any conditions. Voltage over 1,000 VDC will damage the inverter.
- 2. Do not exceed the maximum array short-circuit current rating marked on the inverter.
- 3. To harvest maximum energy from your array ensure that the Vmp (voltage at maximum power) does not drop below 450 VDC or increase above 850 VDC under most conditions.

To wire the PV array to the PV inverter follow these steps:

Step 1: Set the DC input switch to 0

(Turn the DC input switch to off position, referring to section 4.4.2 Figure 5) Step 2: Check that the PV generator connectors have the right polarity and do not exceed the maximum string voltage.

- Step 3: Connect the POSITIVE (+) wire from the #1 PV string to the PV inverter's positive (+) terminal.
- Step 4: Connect the NEGATIVE (-) wire from the #1 PV string to the PV inverter's negative (-) terminal.
- Step 5: Connect the ground wire from the #1 PV string to earth.
- Step 6: If necessary repeat steps 2 through 5 for the #2 PV string. Double-check that the wires are in the proper locations.

#### Suggested DC cable width

| Model    | Area (mm <sup>2</sup> ) | AWG no. |
|----------|-------------------------|---------|
| ES 6000  | > 4.0                   | < 12    |
| ES 8000  | > 4.0                   | < 12    |
| ES 10000 | > 4.0                   | < 12    |
| ES 12000 | > 4.0                   | < 12    |

#### 4.4.3.3 Requirements for connection

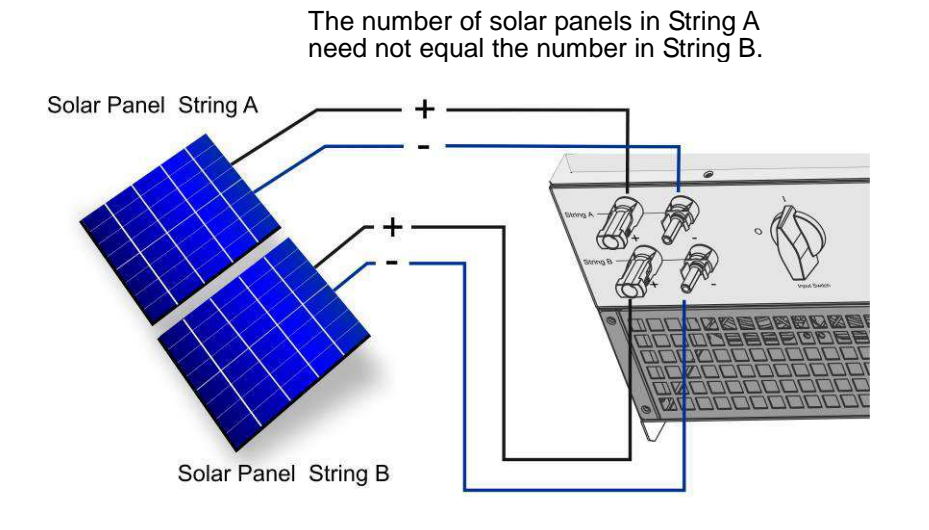

For a single PV string enter settings mode and configure for parallel operation.

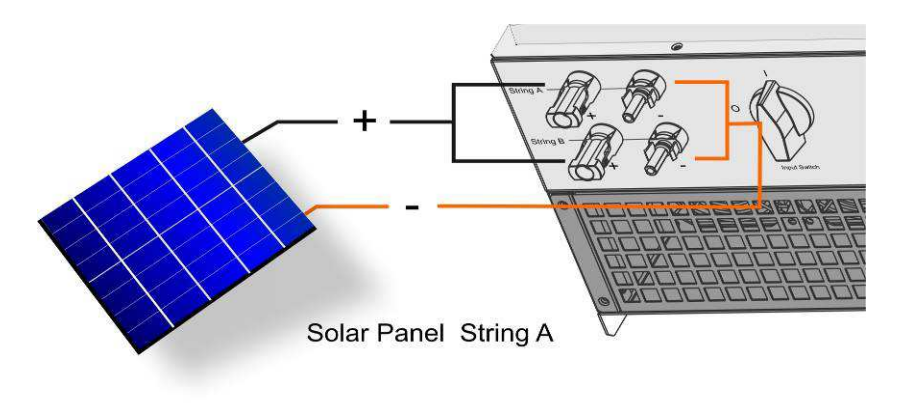

Figure 7. DC connections for a two-string PV array

20

# **5 Front display panel**

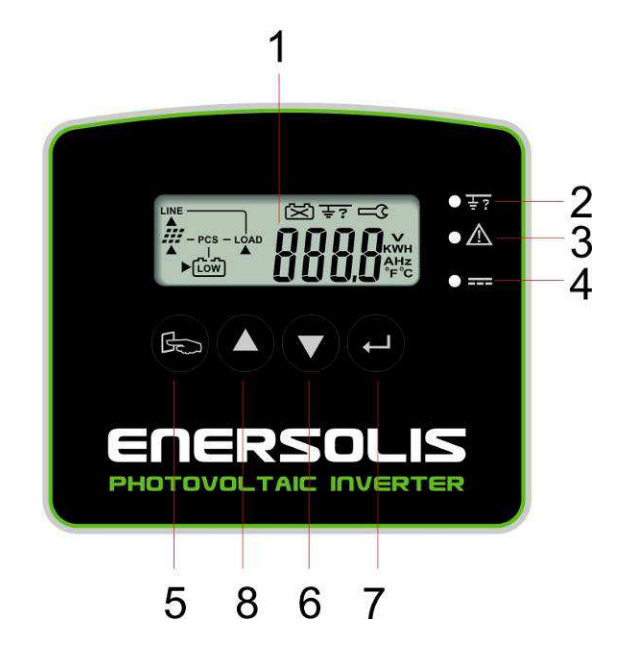

# Symbols on the LCD

| 1) LCD  |                                        |  |  |  |
|---------|----------------------------------------|--|--|--|
| Symbol  | Description                            |  |  |  |
| LINE    | Utility source                         |  |  |  |
| 也<br>の  | Inverter is working in specified mode. |  |  |  |
| <i></i> | Solar cell                             |  |  |  |
|         | Inverter operation mode flow chart     |  |  |  |
| 88.88 × | 4-digit measurement display            |  |  |  |

| LED Indicators |              |                                                                                                    |  |  |
|----------------|--------------|----------------------------------------------------------------------------------------------------|--|--|
| 2              | <u>÷</u> ?   | Red LED shines steadily to indicate a ground fault or DC input isolation fault.                                                       |  |  |
| 3              | $\mathbb{A}$ | Yellow LED shines steadily to indicate that the utility does not match the input standard of the inverter (voltage, frequency, etc.). |  |  |
| 4              |              | Green LED shines steadily when the solar power is greater than sleep power. It flashes when the solar power is less than sleep power. |  |  |
| Control Keys   |              |                                                                                                    |  |  |
| (5)            | Ð            | Special functions and log in/out                                                                                                    |  |  |
| 6              | ▼            | Go to next page.                                                                                                    |  |  |
| 7              | ļ            | Confirm change of inverter setting.                                                                                                   |  |  |
| 8              |              | Go to previous page.                                                                                                    |  |  |

# 6 Starting the inverter

#### Before the inverter is started ensure the following:

- The wire terminal cover is securely screwed on.
- The AC breaker is OFF.
- The DC cables (PV strings) are fully connected.
- The AC (utility) cable is connected correctly.

#### 6.1 Start-up and operation test

6.1.1 Connect the PV string voltage by switching on the DC switch, referring to section 4.4.2. Figure 4. The inverter starts automatically when it senses DC voltage greater than 250 VDC. All of the LEDs will shine. The LCD will display drawing A.

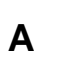

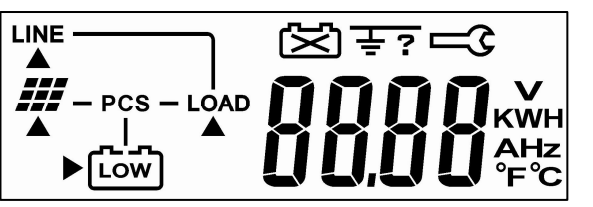

**6.1.2** After three seconds the LCD will change from drawing A to drawings B1 and B2. The green LED will flash to indicate that the DC input power is less than sleep power. The yellow LED will shine steadily to indicate the absence of utility power.

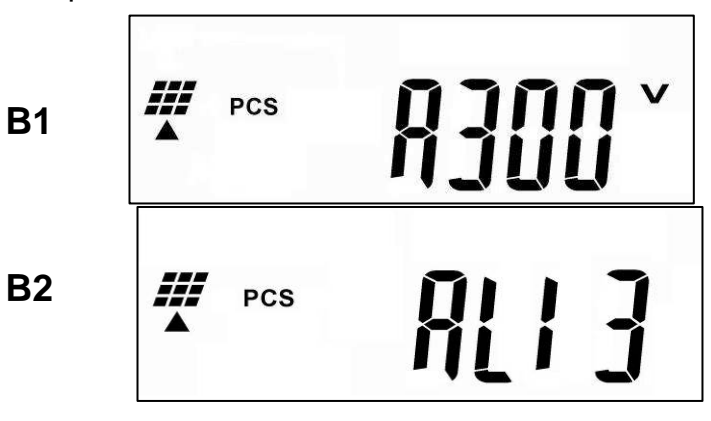

6.1.3 Turn on the AC breaker. If the utility specification (voltage, frequency, etc.) matches the inverter, after thirty seconds the LCD will display drawing C, and the yellow LED will stop shining, indicating that the utility is acceptable to the inverter. If the utility does not match the inverter then an error code or error status will appear on the screen.

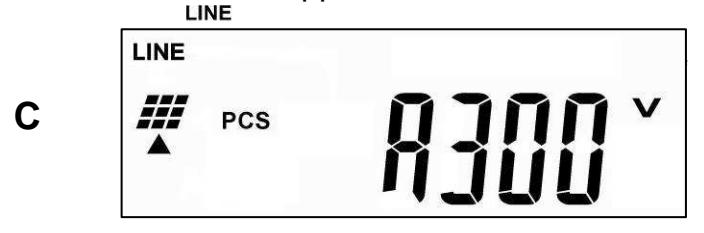

**6.1.4** After five seconds, if the inverter's DC soft start is successful, the LCD will display drawing D. The green LED will still flash.

|   | LINE |       |
|---|------|-------|
| D | PCS  | 8300× |

**6.1.5** After ten seconds, if the inverter's AC soft start is successful, the LCD will display drawing E.

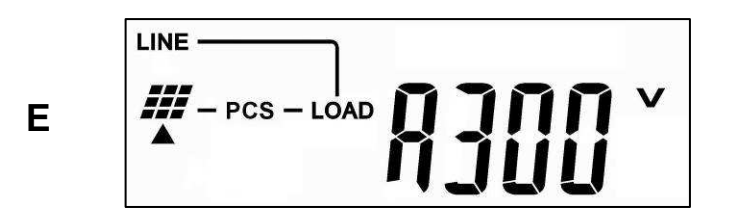

6.1.6 If the inverter encounters a problem (e.g. output current over range) then an error code or error status will appear on the screen. (e.g. drawing F)

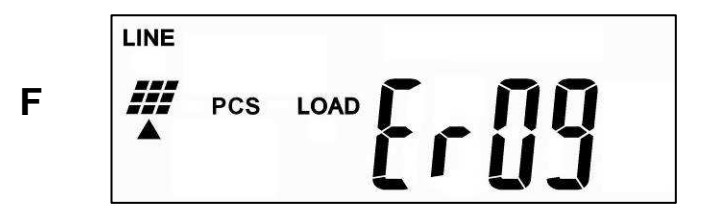

6.1.7 Upon successful completion of the start-up operation the LCD will display drawing E.

#### 6.2 Checking values measured by the inverter

To check values measured by the inverter use the scroll-up  $\blacktriangle$  and scroll-down  $\blacktriangledown$  keys. When you scroll down, the LCD will display the following:

#### 6.2.1 Input DC voltage of string A

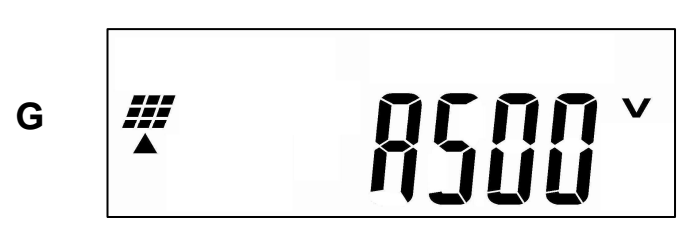

6.2.2 Input DC voltage of string B

н

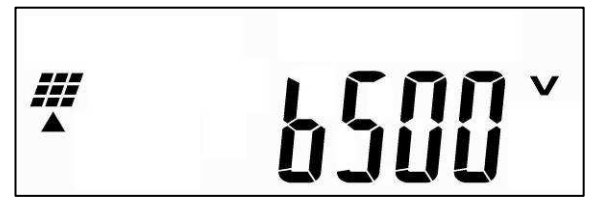

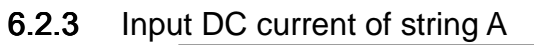

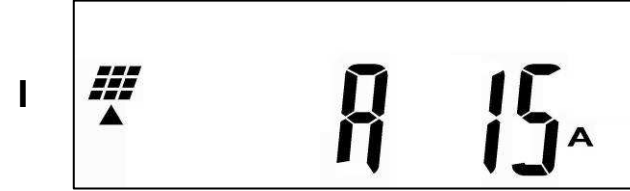

6.2.4 Input DC current of string B

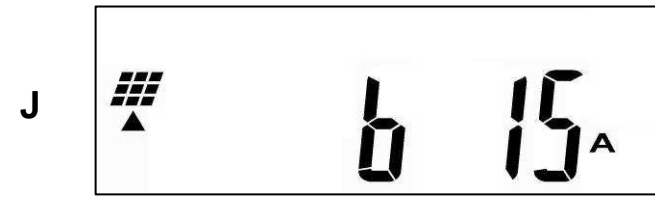

6.2.5 Output power of booster A

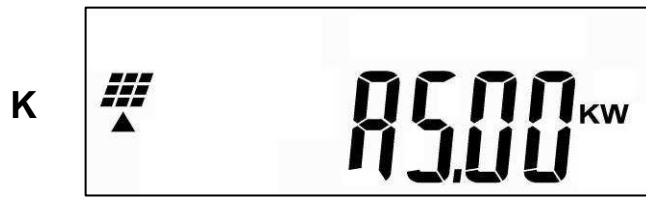

6.2.6 Output power of booster B

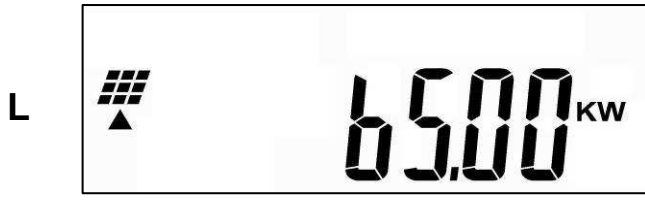

6.2.7 Output voltage A of the inverter (utility voltage)

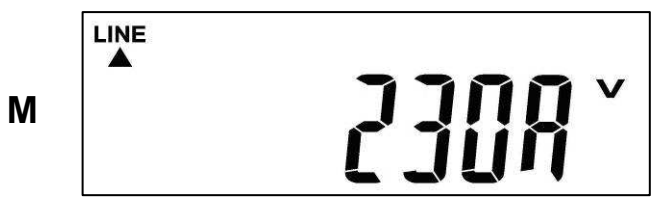

6.2.8 Output voltage B of the inverter (utility voltage)

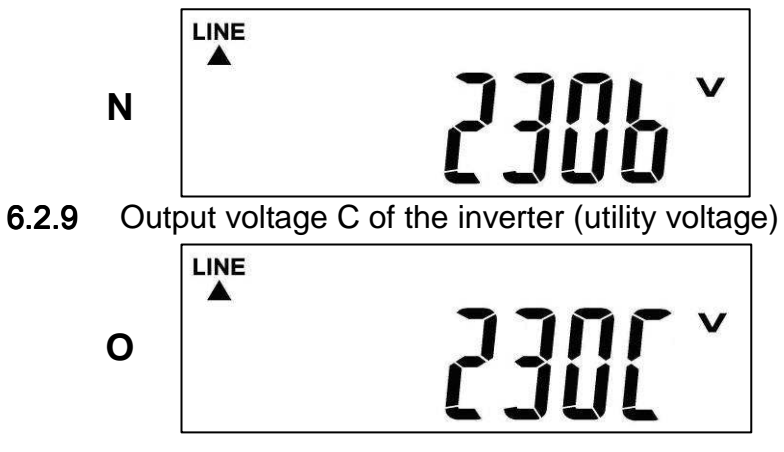

6.2.10 Output frequency of the inverter (utility frequency)

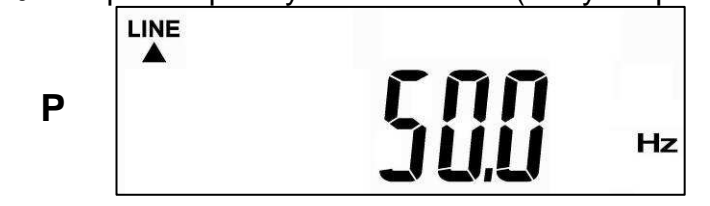

6.2.11 Output current A supplied to the load

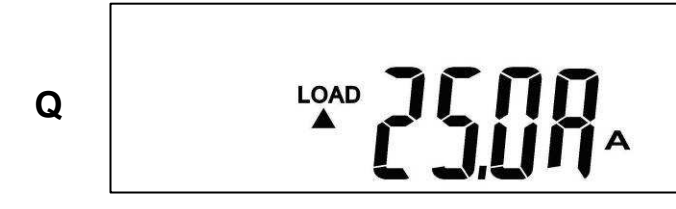

6.2.12 Output current B supplied to the load

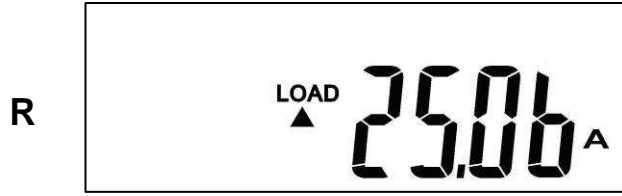

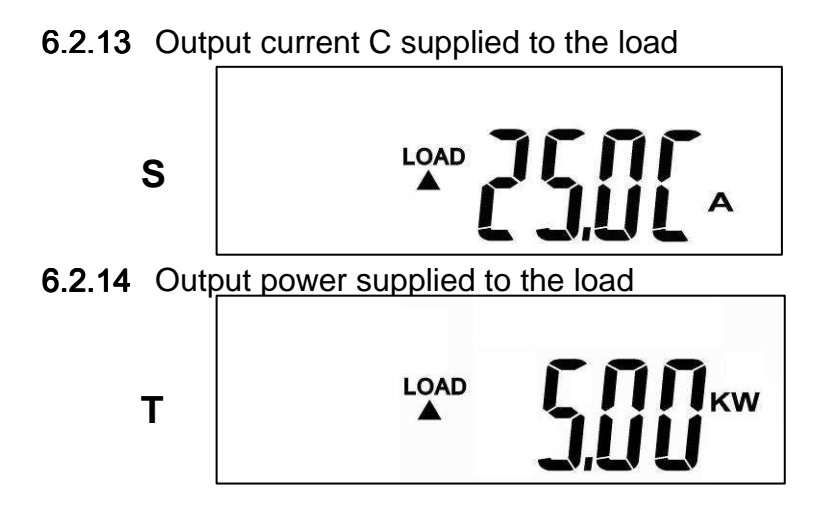

**6.2.15** Energy in kWh supplied to the load

V

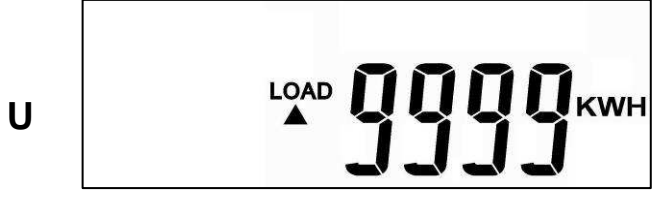

**6.2.16** Inverter inner temperature (in either  $\mathcal{F}$  or  $\mathcal{C}$ ) or  $\mathcal{C}$  display change from scroll up and scroll down )

(F

(F

**6.2.17** Heat sink temperature (in either ♀ or ℃) or ℃ display change from scroll up and scroll down )

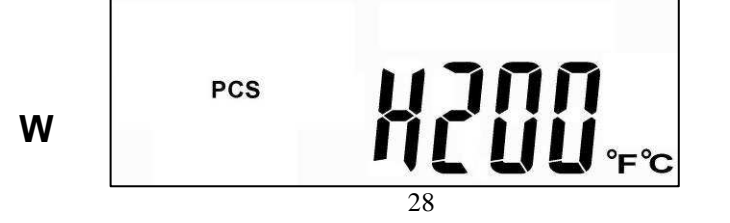

## 6.3 Inverter status indicators

The PV inverter starts up automatically when DC power from the PV array is greater than **250 VDC**. Once the PV inverter starts, it enters into one of the following modes:

| Operation<br>mode | LCD       | Description                                                                                                    |
|-------------------|-----------|----------------------------------------------------------------------------------------------------|
| Normal            |           | The PV inverter is working normally.<br>Whenever the PV-array voltage is<br>within range (300-1,000 VDC), the PV<br>inverter passes power to the grid as<br>generated by the PV array. In normal<br>mode the green LED shines to<br>indicate that the inverter is feeding<br>power to the grid. |
| Standby           |           | If the voltage is insufficient (250-300<br>VDC) the PV inverter enters into<br>standby mode.                                                                                                    |
| Error             | PCS RILI3 | The internal intelligent controller<br>continuously monitors and adjusts the<br>system status. If the PV inverter<br>encounters unexpected conditions<br>such as grid problems or internal<br>failure, it will display relevant<br>information on the LCD, and the red<br>LED will shine.       |
| EPO               |           | Emergency Power Off mode. In this mode the PV inverter does not take any power from the grid.                                                                                                    |
| Shutdown          |           | In case of little or no sunlight the PV<br>inverter automatically stops running.<br>In this mode the PV inverter does not<br>take any power from the grid. The<br>LCD and all of the LEDs on the front<br>panel do not work.                                                                    |

# 7 Communication interfaces

- 7.1 Standard communication interfaces
- 7.1.1 RS-232 interface definition

The RS-232 interface must be configured as follows:

| Baud Rate   | 9600 bps |
|-------------|----------|
| Data Length | 8 bits   |
| Stop Bit    | 1        |
| Parity      | None     |

RS-232 Pin assignments are as follows (The connector is male.)

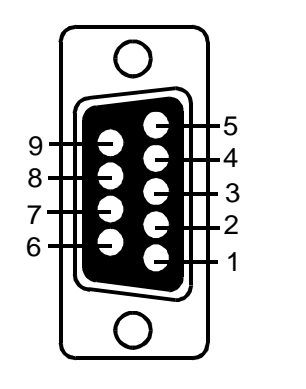

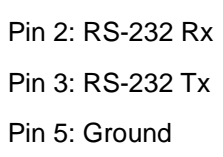

RS-485 pin assignments are as follows:

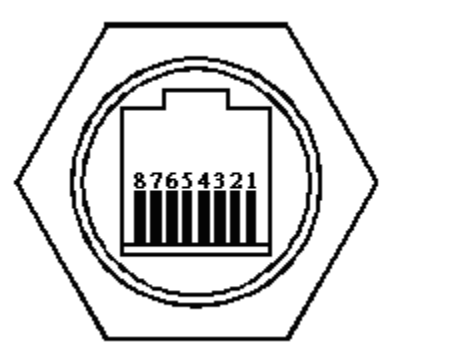

PIN 3 = 485 GND PIN 4 = EPO GND PIN 5 = EPO PIN 7 = 485 A/Data+ PIN 8 = 485 B/Data-

# 7.1.3 EPO (Emergency Power Off) RJ45 connector

To activate EPO pin 4 and pin 5 must be shorted.

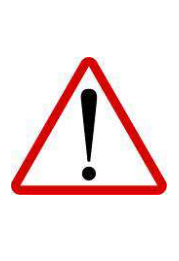

Make sure the RJ45 plug is properly attached to the wire.

Ensure that the EPO function operates properly with your application by testing the inverter while it is injecting current. Check that the inverter stops injecting current.

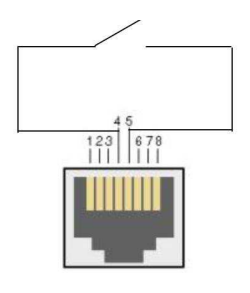

7.1.2 RS-485 interface definition

The RS-485 interface must be configured as follows:

| Baud Rate   | 9600 bps |
|-------------|----------|
| Data Length | 8 bits   |
| Stop Bit    | 1        |
| Parity      | None     |
|             |          |

#### 7.2 Optional communication card

7.2.1 Hardware installation procedure

# Caution ! Risk of electric shock !

- When working on the solar power system, disconnect the AC breaker or switch.
- Turn the DC input switch to off position, referring to section 4.4.2.
   Figure 5
- Make sure that the AC breaker or switch cannot be unintentionally closed during installation and commissioning works.

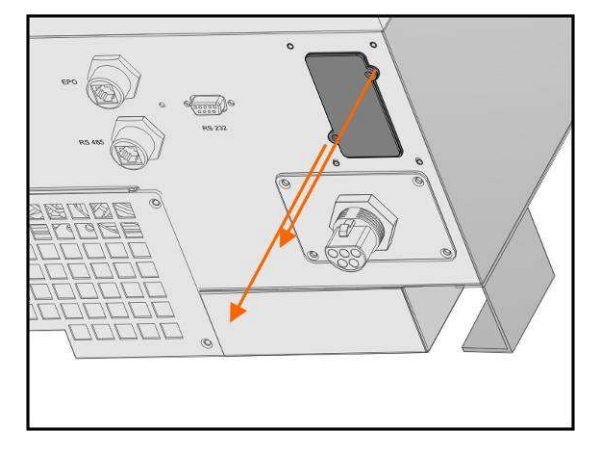

Unscrew the two screws, and remove the cover.

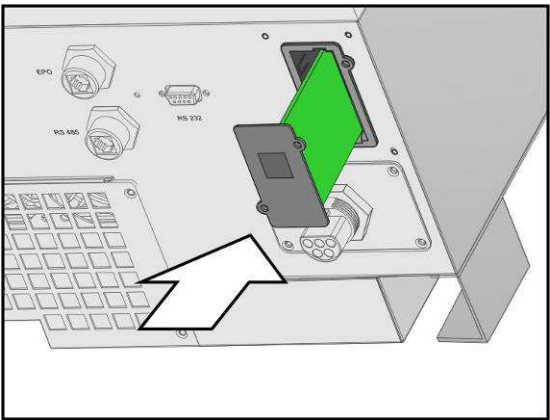

Insert the communication card into the slot.

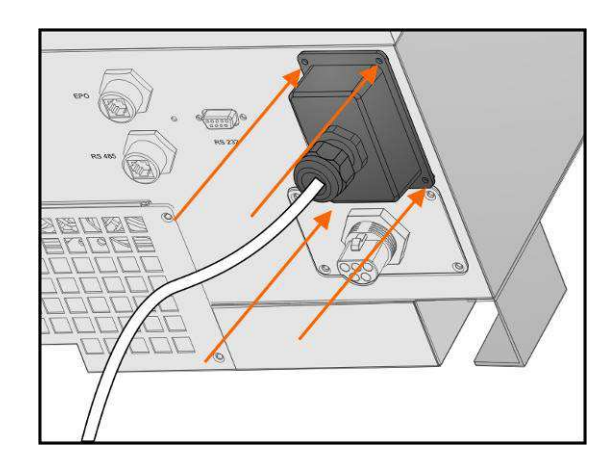

Screw on the cover to complete the installation.

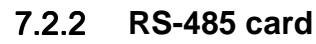

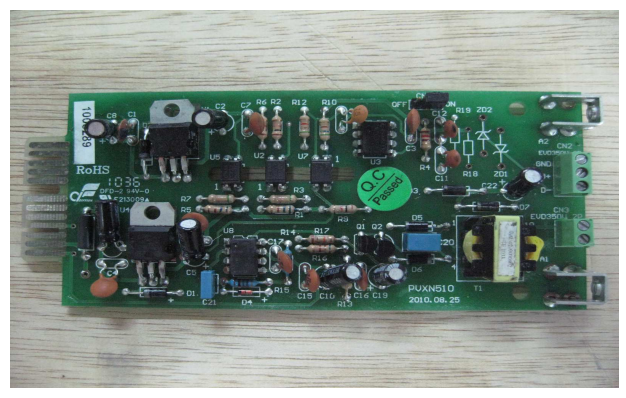

Jumper block CN2 is for the terminal resistor function. Short pins 1 and 2 to enable the function. Short pins 2 and 3 to disable it. Jack CN3 is the RS-485 terminal. Definition:

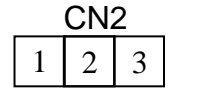

 $1 \rightarrow \text{Ground}$  $2 \rightarrow \text{A/Data+}$  $3 \rightarrow \text{B/Data-}$ 

#### 7.2.3 USB card

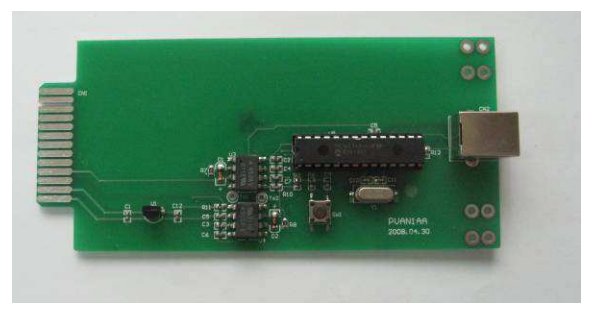

- 7.2.3.1 Jack CN2 is for USB.
- 7.2.3.2 Definition:
- 7.2.3.3 Complies with USB version 1.0 and 1.5 Mbps.
- **7.2.3.4** Complies with USB HID Version 1.0.
- 7.2.3.5 Pin assignments:

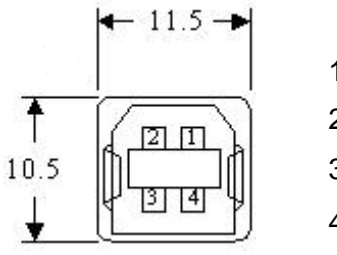

 $1 \rightarrow VCC (+5 V)$   $2 \rightarrow D 3 \rightarrow D+$  $4 \rightarrow Ground$ 

#### 7.2.4 True Relay Contact Board (DCE-B card)

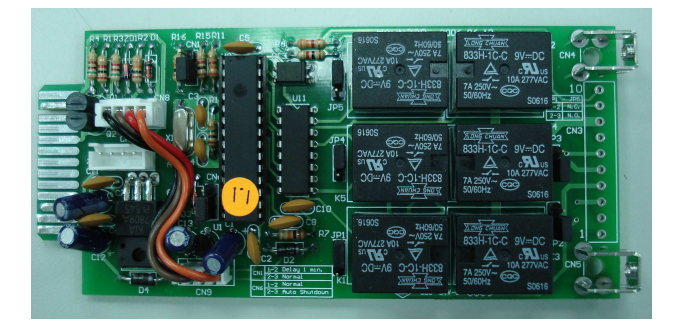

7.2.4.1 Pin assignments of the 10-pin terminal:

# 1 2 3 4 5 6 7 8

- Pin 1: Utility voltage is abnormal.
- Pin 2: PV array voltage is normal.
- Pin 3: PV array voltage is abnormal.
- Pin 4: Utility frequency is abnormal.
- Pin 5: Anti-islanding
- Pin 6: Inverter output current exceeds range.
- Pin 7: Heat-sink temperature is too high.
- Pin 8: Common
- 7.2.4.2 The capacity of each relay contact is 40 VDC/25 mA
- 7.2.4.3 Flexible signal output for N.C. (normally closed) or N.O. (normally open) contact by shorting pins 1-2 or pins 2-3 on jumper block JP1-5

#### 7.2.5 TCP/IP Cards

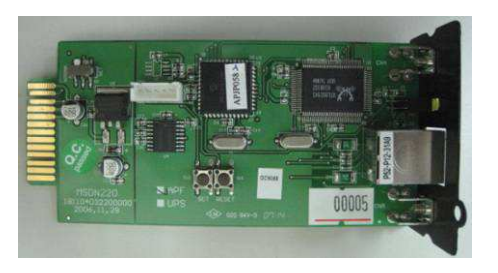

- 7.2.5.1 TCP/IP (Ethernet) card
- **7.2.5.2** For installation please refer to the user's manual included with the card.

#### 7.2.6 WiFi Cards

**7.2.6.1** For installation please refer to the user's manual included with the card.

# **8 Remotely Communication**

- 8.1 Grid PV-Inverter is equipped with power remotely communication interface and options. User can use software to monitor the status of inverter with PC with the following options.
- 8.1.1 RS485: To use it, you have to remove the RS485 cover on bottom side of Inverter. It is a DB8 socket. For the pin definition, please refer to 7.1.2.
- **8.1.2** Wired Ethernet: To install TCP/IP card, please refer to 7.2.5.
- **8.1.3** Wireless Ethernet: To install WiFi card, please refer to 7.2.6.

## 9 Inverter status diagnostics and repair

The PV Inverter is equipped with a self diagnostic system that automatically identifies many possible operational issues and displays information about them on the LCD. Therefore it is possible to quickly isolate technical problems and to distinguish between service codes related to the installation and service codes which are internal to the inverter. Whenever the diagnostic system identifies a particular issue the respective service code is displayed on the LCD.

#### Table 2. Inverter error codes and descriptions

| LCD  | Designation                             | Description                                                                                                    | Repair                                                                                                    |  |
|------|-----------------------------------------|----------------------------------------------------------------------------------------------------|----------------------------------------------------------------------------------------------------|--|
| Er00 | DC_BUS<br>pre-charge failure            | The inverter is in the soft start<br>procedure, but the DC bus cannot<br>reach and maintain anticipative<br>charging voltage |                                                                                                    |  |
| Er07 | DC_BUS<br>over-voltage                  | The DC bus voltage is lower or                                                                                               |                                                                                                    |  |
| Er08 | DC_BUS<br>under-voltage                 | higher than expected.                                                                                                    | <ol> <li>Disconnect ALL PV (+) and<br/>PV (-) cables.</li> <li>Wait for a few seconds.</li> </ol>                                                                  |  |
| Er17 | EEPROM ERROR<br>on the control<br>board | EEPROM data is wrong.                                                                                                    | <ol> <li>After the LCD switches off<br/>reconnect and check again.</li> <li>If the error code keeps</li> </ol>                                                     |  |
| Er22 | Output relay failure                    | The inverter's output relay is<br>abnormal.                                                                                  | distributor.                                                                                                    |  |
| Er24 | Output current<br>sense failure         | The inverter's output current fails to<br>be detected.                                                                       |                                                                                                    |  |
| Er25 | BOOSTER_A<br>over-current               | Over-current on the DC side. This fault code is displayed if the current                                                     |                                                                                                    |  |
| Er26 | BOOSTER_B<br>over-current               | in the DC network is larger than specified.                                                                                  |                                                                                                    |  |
| Er06 | EPO                                     | Inverter enters into EPO mode<br>(Emergency Power Off).                                                                      | <ol> <li>Remove the short circuit<br/>occurring at the EPO terminal.</li> <li>If the error code keeps<br/>recurring contact your local<br/>distributor.</li> </ol> |  |
| Er09 | Inverter output<br>over-current         | Over-current on the AC side. This fault code is displayed if the current in the AC network is larger than specified.         |                                                                                                    |  |
| Er11 | Inverter overload                       | Overload on the AC side. This fault code is displayed if the load in the AC network is larger than specified.                | check the peripheral AC<br>system configuration and the                                                                                                    |  |
| Er13 | Inverter short<br>circuit               | Short circuit on the AC side                                                                                                 | 2. If the error code keeps                                                                                                    |  |
| Er14 | Inverter PLL failure                    | The phase of the inverter cannot synchronize with the utility.                                                               | distributor for help.                                                                                                    |  |
| Er29 | Inverter output DC current over spec.   | The DC component of the electricity fed into the grid is larger than the permissible range.                                  |                                                                                                    |  |
| Er10 | Inverter Over<br>temperature            | The internal temperature is too high.                                                                                        | <ol> <li>Try to reduce the ambient<br/>temperature.</li> <li>Move the inverter to a cooler</li> </ol>                                                              |  |

| Er18 | Heat sink over temperature | The heat sink temperature is too high.          | place.<br>3. If the error code keeps<br>recurring contact your local<br>distributor for help.                                   |  |
|------|----------------------------|-------------------------------------------------|----------------------------------------------------------------------------------------------------|--|
| Er02 | Slave MCU failure          | Slave MCU failure                               |                                                                                                    |  |
| Er05 | Watch Dog                  | DSP Watch Dog                                   |                                                                                                    |  |
| Er12 | Charger fault              | DC BUS pre-charge failure                       |                                                                                                    |  |
| Er15 | Slave Info fail            | The data check failed between two MCUs.         | <ol> <li>If the error code keeps<br/>recurring contact your local<br/>distributor for help.</li> </ol>                          |  |
| Er27 | Booster Short<br>Circuit   | Short-current on the DC side.                   |                                                                                                    |  |
| Er41 | Boost A Sense fault        | Current sensor fault on the stringA of DC side. |                                                                                                    |  |
| Er42 | Boost B Sense<br>fault     | Current sensor fault on the stringB of DC side. |                                                                                                    |  |
| Er43 | Out Balance Sense<br>fault | Current sensor fault on the AC side.            |                                                                                                    |  |
| Er37 | Fan fault                  | A fan is not rotating.                          | <ol> <li>Check the fans.</li> <li>If the error code keeps<br/>recurring contact your local<br/>distributor for help.</li> </ol> |  |

#### Table 3. Grid fault alarm codes and descriptions

-

| LCD   | Designation                         | Description                                                                  | Repair                                                                                                    |  |  |
|-------|-------------------------------------|------------------------------------------------------------------------------|----------------------------------------------------------------------------------------------------|--|--|
| AL00  | Utility over-voltage                | The utility voltage is                                                       | <ol> <li>Wait for 1 minute. If the grid returns<br/>to normal then the inverter<br/>automatically restarts.</li> <li>Check the grid connection, such as<br/>wires and connectors.</li> <li>Make sure the grid voltage and<br/>frequency meet the specifications.</li> <li>If the error code keeps recurring<br/>contact your local distributor for help.</li> </ol> |  |  |
| AL01  | Utility under-voltage               | the permissible values.                                                      |                                                                                                    |  |  |
| AL02  | Utility<br>over-frequency           | The utility frequency is greater than or less than                           |                                                                                                    |  |  |
| AL03  | Utility<br>under-frequency          | the permissible values.                                                      |                                                                                                    |  |  |
| AL04  | BOOSTER_A input<br>over-voltage     |                                                                              | 1. Disconnect ALL PV (+) and PV (-)                                                                                                    |  |  |
| AL05  | BOOSTER_A input<br>under-voltage    | Over or under voltage at                                                     | 2. Ensure that the open PV voltage is                                                                                                    |  |  |
| AL06  | BOOSTER_B input<br>over-voltage     | DC input                                                                     | <ul> <li>3. If PV voltage is normal and the problem still occurs contact your local distributor for help.</li> </ul>                                                                                                    |  |  |
| AL07  | BOOSTER_B input<br>under-voltage    |                                                                              |                                                                                                    |  |  |
| AL08  | Anti-islanding                      | No utility or utility failure                                                | <ol> <li>Disconnect ALL PV (+) and PV (-)<br/>cables.</li> <li>Check the grid connection, such as<br/>wires and connectors.</li> </ol>                                                                                                    |  |  |
| AL 13 | Utility phase failure               |                                                                              | <ol> <li>Check for grid usability.</li> <li>If the utility is normal and the error<br/>code keeps recurring contact your<br/>local distributor for help.</li> </ol>                                                                                                    |  |  |
| AL10  | GFDI                                | Leakage current on the ground conductor is too high.                         | <ol> <li>Unplug the PV generator from the<br/>input. Check the AC peripheral<br/>system.</li> <li>After the problem is cleared re-plug<br/>the PV generator. Check the PV<br/>inverter status.</li> <li>If the error code keeps recurring<br/>contact your local distributor for help.</li> </ol>                                                                   |  |  |
| AL11  | Isolation fault                     | The impedance between PV (+) and PV(-) and ground is less than 1 $M\Omega$ . | <ol> <li>Disconnect ALL PV (+) and PV (-) cables.</li> <li>Check the impedance between PV (+) and PV (-) and ground. The impedance must be greater than 2 MΩ.</li> <li>If the error code keeps recurring contact your local distributor for help.</li> </ol>                                                                                                    |  |  |
| AL23  | PV Inverter is under initialization | PV Inverter is under initialization                                          | N/A                                                                                                    |  |  |

# **10 Specifications**

| Item                       | Model               | ES 6000                                                                  | ES 8000       | ES 10000          | ES 12000                |  |
|----------------------------|---------------------|--------------------------------------------------------------------------|---------------|-------------------|-------------------------|--|
| Inverter                   | Conversion<br>Mode  | Sine-wave, Current source, High-frequency PWM<br>Transformer-less Design |               |                   |                         |  |
| Technology                 | Isolation<br>Method |                                                                          |               |                   |                         |  |
| DC Inp                     | out Data            |                                                                          |               |                   |                         |  |
| Nominal DC                 | Voltage             | 620 VDC                                                                  |               |                   |                         |  |
| Max. DC Input Voltage      |                     | 1,000 VDC                                                                |               |                   |                         |  |
| MPP Voltage                | e Range             | 300 ~ 1,000 VDC                                                          |               |                   |                         |  |
| Max. DC Inp                | out current         | 2 × 8.5 Amp                                                              | 2 × 11.4 Amp  | 2 × 14.3 Amp      | 2 × 14.3 Amp            |  |
| MPP Tracker                | :                   | 2                                                                        |               |                   |                         |  |
| Isc                        |                     | 35A                                                                      |               |                   |                         |  |
| AC Out                     | put Data            |                                                                          |               |                   |                         |  |
| Nominal AC                 | Power               | 6,000 Watt                                                               | 8,000 Watt    | 10,000 Watt       | 12,000 Watt             |  |
| Max. AC Ap                 | parent Power        | 6,600 VA                                                                 | 8,800 VA      | 11,000 VA         | 12,000 VA               |  |
| Nominal AC                 | Voltage             | AC 230V × 3                                                              |               |                   |                         |  |
| Output Conr                | nect Method         | 3-Phase / 4-Wires (L1, L2, L3, N, PE)                                    |               |                   |                         |  |
| AC Voltage Rang            |                     | 184V ~ 264.5V (Base on 230 Vac)                                          |               |                   |                         |  |
| Nominal AC                 | Current             | 8.69 Amp × 3                                                             | 11.59 Amp × 3 | 14.49 Amp × 3     | 17.39 Amp × 3           |  |
| Frequency                  |                     | 50 / 60Hz Auto-Selection<br>( $45.0 + 55.0$ Hz or $57.0 + 62.0$ Hz)      |               |                   |                         |  |
| Power Factor               | r                   | Leading 0.9 ~ Lagging 0.9                                                |               |                   |                         |  |
| Current Dist               | ortion              | Total Harmonic Current : Less than 5%                                    |               |                   |                         |  |
| Efficion                   | nov Data            | Single Harmonic Current : Less than 3%                                   |               |                   |                         |  |
| Max Efficier               |                     | 97.60%                                                                   |               |                   |                         |  |
| Euro Efficier              | icy<br>icy          | 96 20%                                                                   | 96.60%        | 97.00%            | 97 25%                  |  |
| Environmental              |                     | 2012070                                                                  | 20.0070       | <i>371.00 / 0</i> | <i>ул.</i> <u>2</u> 070 |  |
| Liiviio                    | linicitui           | -20 °C to +60 °C                                                         |               |                   |                         |  |
| Operating Te               | emperature          | -4 °F to 139°F                                                           |               |                   |                         |  |
| Pollution deg              | gree                | PD3                                                                      |               |                   |                         |  |
| Overvoltag                 | e DC side           | Category II                                                              |               |                   |                         |  |
| (IEC 60664-1               | AC side             | Category III                                                             |               |                   |                         |  |
| Humidity                   |                     | 0 to 100% (Without condensation)                                         |               |                   |                         |  |
| Altitude                   |                     | 0-2,000 m / 0-6,600 ft                                                   |               |                   |                         |  |
| Mech                       | anical              |                                                                          |               |                   |                         |  |
| Dimensions<br>(W x H x D i | n mm / in)          | 451 × 595 × 247 / 17.7 × 23.4 × 9.72                                     |               |                   |                         |  |
| Net Weight (kg / lbs)      |                     | 41 / 90.4                                                                |               |                   |                         |  |
| Gross Weight (kg / lbs)    |                     | 44 / 97.0                                                                |               |                   |                         |  |
| Protection Class           |                     | IP65, outdoor                                                            |               |                   |                         |  |
| Cooling                    |                     | Temperature-dependent fan                                                |               |                   |                         |  |
| AC connecto                | r                   | Connector                                                                |               |                   |                         |  |

| DC Connector        | Connector                                                                                                    |                                                         |                                       |  |
|---------------------|----------------------------------------------------------------------------------------------------|---------------------------------------------------------|---------------------------------------|--|
| Communication       |                                                                                                    |                                                         |                                       |  |
| Communication       | Standard RS-232 & RS-485                                                                                                    |                                                         |                                       |  |
| Interfaces          | Optional                                                                                                    | tional USB, RS-485, Dry contact, TCP / IP, WiFi         |                                       |  |
| Front Panel         |                                                                                                    |                                                         |                                       |  |
| LCD                 | Boost input Voltage / Boost input Current / Boost input Power /<br>AC output Voltage / AC output frequency / AC output current /<br>AC output power / AC Energy / yield / Inner Temperature /<br>Heat sink Temperature / Status message / Error message |                                                         |                                       |  |
|                     | RED                                                                                                    | RED On: Ground fault or DC input insulation fault       |                                       |  |
| LED                 | Yellow                                                                                                    | v On: Unit Error or Alarm                               |                                       |  |
|                     | Green                                                                                                    | Flash: Standby or Sleeping mode<br>On: Normal Operation |                                       |  |
| Key Pad             | Up key / Down key / Function key / Enter key                                                                                                    |                                                         | r key                                 |  |
| Protection          |                                                                                                    |                                                         |                                       |  |
| Utility             | Over / under Voltage, Over / under Frequency,<br>Ground fault, DC Isolation fault                                                                                                    |                                                         | ency,                                 |  |
| Islanding operation | Passive: Voltage phase jump detection                                                                                                    |                                                         |                                       |  |
| detection           | Active: Reactive power control                                                                                                    |                                                         |                                       |  |
| Over temperature    | erature Downgra                                                                                                    |                                                         | ded output power                      |  |
| Certification       |                                                                                                    |                                                         |                                       |  |
| On-Grid Performance | VDE 0126-1-1, VDE AR-N 4105, AS 4777.2/.3<br>ENEL 2010, G83/1                                                                                                    |                                                         | VDE 0126-1-1,<br>VDE AR-N 4105        |  |
| Safety EN 621       |                                                                                                    | EN 62109-1, EN 62109-2, EN 60730, AS 33                 | 2109-1, EN 62109-2, EN 60730, AS 3100 |  |
| EMI/EMC             | EN 61000-6-1, EN 61000-6-2, EN 61000-6-3, EN 61000-6-4,<br>EN 61000-3-2, EN 61000-3-3                                                                                                    |                                                         |                                       |  |

# 11 Contact

#### Ablerex Electronics Co., Ltd.

1F, No. 3, Lane 7, Paokao Rd., Hsintien, 23114, Taipei Hsien, Taiwan

#### Note:

- This product can cause current with a d.c. component. Where a residual current operated protective (RCD) or monitoring (RCM) device is used for protection in case if direct or indirect contact, only an RCD or RCM of Type B is allowed on the supply side of this product.
- 2. The PV modules must be have an IEC 61730 Class A rating.